### LIBERTY UNIVERSITY

# Professional Development Course Registration Instructions for LU Employees

## **Introduction to Course Registration**

Welcome to Course Registration! Course Registration is the way New Employees register for Finance Professional Development training. If your position requires access to the LU Finance systems, you will need to register for Finance Pro Dev courses. You will be able to register yourself in each Finance Pro Dev class needed by following the instructions below.

## **Registering for Courses**

Begin by logging into MyLU and selecting the Course Registration option.

When you open Course Registration, the app will show the current semester that is available to register:

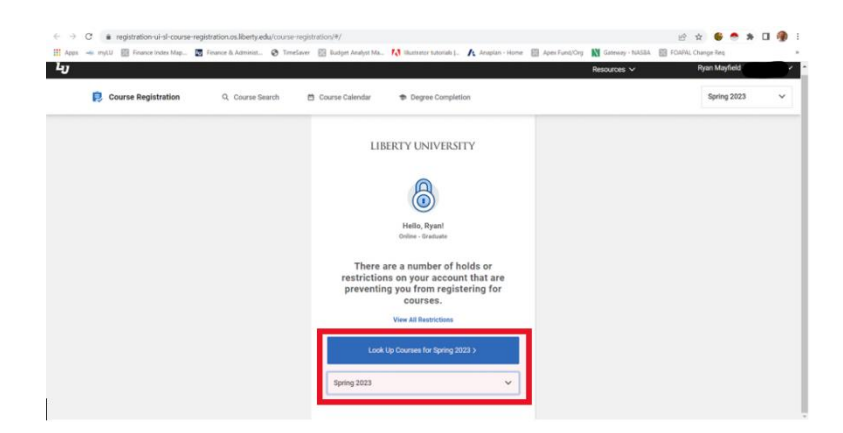

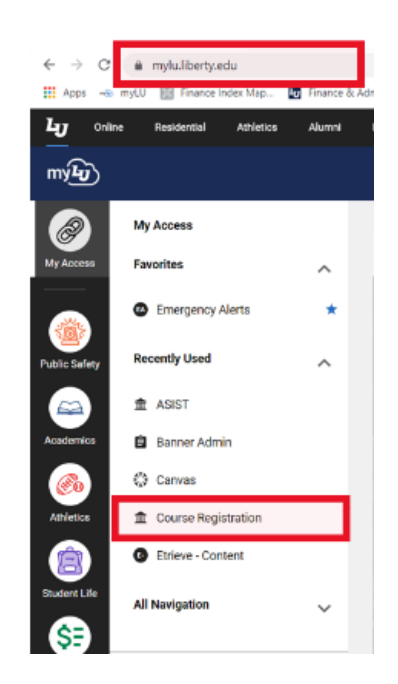

Use the dropdown to select the current Employee option. The 'Employees 20xx' option will show you the Finance Pro Dev courses that are available for the current year. When the current Employee option is selected from the dropdown, click the Blue Button.

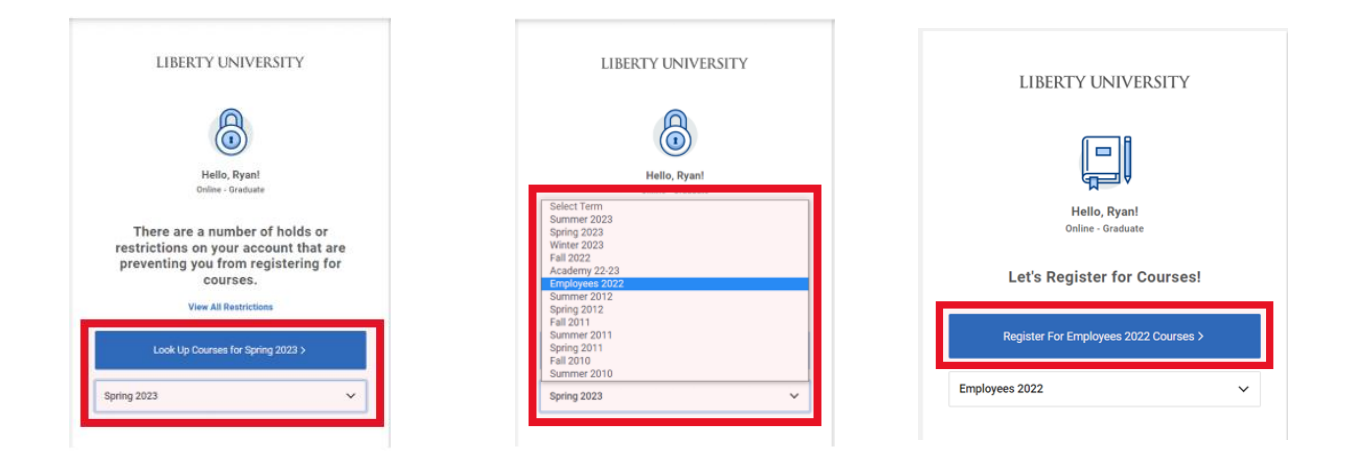

The Employees Courses will open. To search for the available Finance Pro Dev Courses, place your cursor in the Subject Code field and type PDFN and then select the Pro Dev Finance option. Next, click the blue Search button. All the current Finance Pro Dev Courses will be visible.

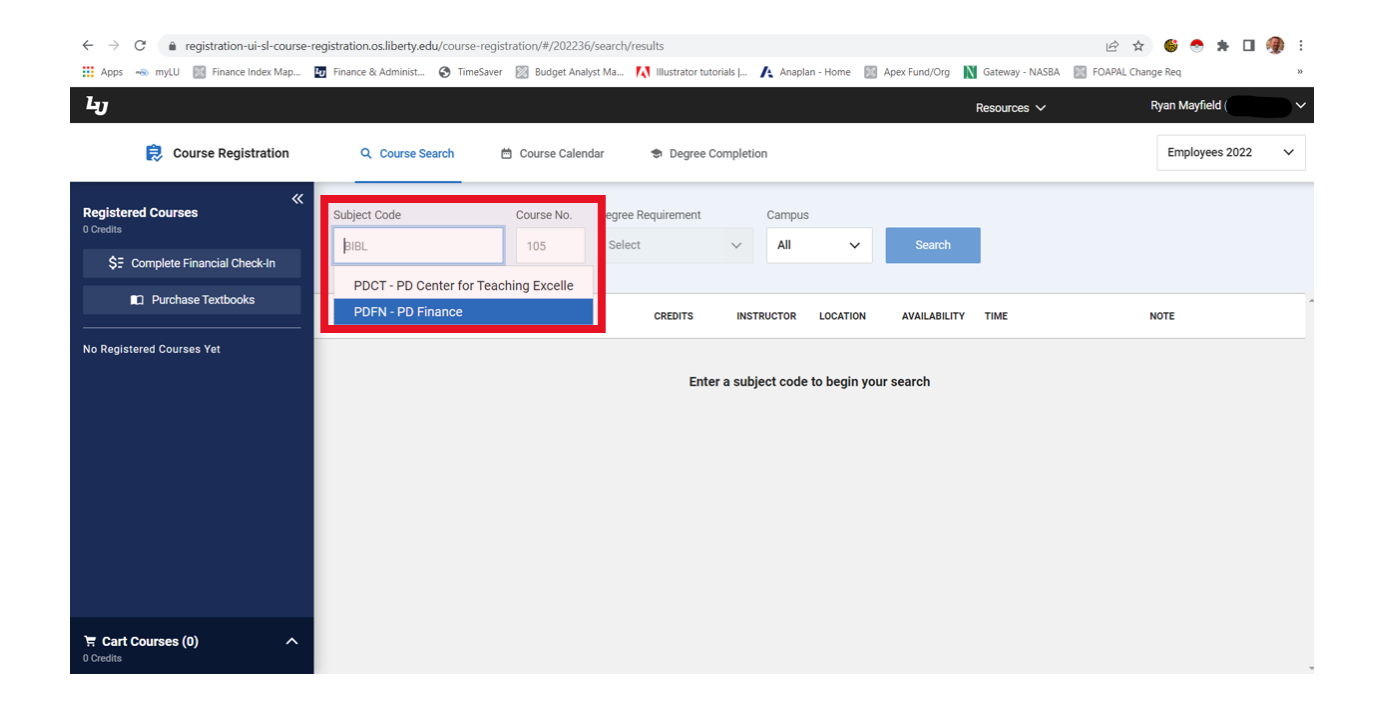

| $\leftrightarrow$ $\rightarrow$ C $\hat{\mathbf{a}}$ registration-ui-sl-course- | registration.os.liberty.edu/course | e-registration/#/202236/search/re | sults?subjectCod    | e=PDFN         |               |                   | Ê                                                | * 🗧 🕈 🖬 🤅       | <b>@</b> : |
|---------------------------------------------------------------------------------|------------------------------------|-----------------------------------|---------------------|----------------|---------------|-------------------|--------------------------------------------------|-----------------|------------|
| Hance Index Map                                                                 | Finance & Administ S Tim           | ieSaver 🔛 Budget Analyst Ma 🖡     | Illustrator tutoria | als J 🔥 Anapli | an - Home 🛛 A | Apex Fund/Org 🛛 🔊 | Gateway - NASBA Market FOAPAL (                  | Ryan Mayfield ( | »          |
| Course Registration                                                             | Q Course Search                    | 🛱 Course Calendar                 | 🕏 Degree Cor        | npletion       |               |                   |                                                  | Employees 2022  | ~          |
| Registered Courses<br><sup>0</sup> Credits                                      | Subject Code                       | Course No. Degree F               | Requirement         | Campus         |               |                   |                                                  |                 |            |
| \$7 Complete Financial Check-In                                                 | PDFN<br>More Options Reset Option  | ns                                |                     | All            | ×             | Search            |                                                  |                 |            |
| Purchase Textbooks                                                              | SUBJECT/SECTIONS                   | TITLE                             | CREDITS             | INSTRUCTOR     | LOCATION      | AVAILABILITY      | TIME                                             | NOTE            |            |
| No Registered Courses Yet                                                       | PDFN 100 - P                       | Foundations of Finance            | 0                   | N/A            | Online        | open              | Invalid date - Invalid date                      |                 |            |
|                                                                                 | PDFN 102 - P                       | FOAPAL (LU Chart of<br>Accounts)  | 0                   | N/A            | Green 2812    | open              | Tuesday, September 6, 2022<br>9:00 AM - 11:00 AM |                 |            |
|                                                                                 | PDFN 200 - P                       | Travel: Policies and<br>Procedure | 0                   | N/A            | Online        | closed            | July 1 - June 30                                 |                 |            |
|                                                                                 | PDFN 300 - P                       | Principles of Strategic<br>Financ | 0                   | N/A            | Green 2812    | open              | Friday, November 4, 2022<br>9:00 AM - 11:00 AM   |                 |            |
|                                                                                 | PDFN 310 - P                       | Managing Budget Line Items        | 0                   | N/A            | Green 2812    | open              | Friday, November 4, 2022<br>1:00 PM - 3:00 PM    |                 |            |
| 토 Cart Courses (0) ^                                                            | PDFN 320 - P                       | Approver Best Practices           | 0                   | N/A            | Green 2812    | open              | Tuesday, November 8, 2022<br>9:00 AM - 11:00 AM  |                 |            |
| 0 Credits                                                                       |                                    |                                   |                     |                |               |                   |                                                  |                 |            |

#### Select the course that you need to take:

#### Register for the course:

| → C ▲ registration-ui-sl-course<br>Apps → myLU B Finance Index Map | -registration.os.liberty.edu/cours | e-registration/#/202236/<br>neSaver 🔯 Budget Analy | /search/results?subjec<br>st Ma 🚺 Illustrator ! | tCode=PDFN<br>utorials   🔥 Anapi | lan - Home  📓 | Apex Fund/Org | Gateway - NASBA 📓 FOAPAL Chan                                                                          | 🧐 😁 🛪 🖬 🥮<br>ge Req |
|--------------------------------------------------------------------|------------------------------------|----------------------------------------------------|-------------------------------------------------|----------------------------------|---------------|---------------|----------------------------------------------------------------------------------------------------|---------------------|
| - <b>D</b>                                                         | Q Course Search                    | 🛱 Course Calend                                    | lar 🕏 Degrei                                    | e Completion                     |               |               | Resources V                                                                                            | Employees 2022      |
| egistered Courses                                                  | Subject Code                       | Course No.                                         | Degree Requirement                              | Campu                            | s             |               | PDFN 100 - P                                                                                           | ×                   |
| \$7 Complete Financial Check-In                                    | PDFN<br>More Options Reset Option  | 105                                                | Select                                          | → All                            | ~             | Search        | Foundations of Finance<br>0 Credits Online CRN: 4                                                      |                     |
| Purchase Textbooks                                                 | SUBJECT/SECTIONS                   | TITLE                                              | CREDITS                                         | INSTRUCTOR                       | LOCATION      | AVAILABILITY  | 2/25 capacity<br>23 Seats remaining                                                                    |                     |
| o Registered Courses Yet                                           | PDFN 100 - P                       | Foundations of Finar                               | nce 0                                           | N/A                              | Online        | open          |                                                                                                    |                     |
|                                                                    | PDFN 102 - P                       | FOAPAL (LU Chart of<br>Accounts)                   | 0                                               | N/A                              | Green 2812    | open          | Register                                                                                               | Save to Cart        |
|                                                                    | PDFN 200 - P                       | Travel: Policies and<br>Procedure                  | 0                                               | N/A                              | Online        | closed        | All Sections of this Course ~<br>Details Requirements ~ Restrictions ~ Fees:<br>Wednesday, December 31 |                     |
|                                                                    | PDFN 300 - P                       | Principles of Strategi<br>Financ                   | ic 0                                            | N/A                              | Green 2812    | open          |                                                                                                    |                     |
|                                                                    | PDFN 310 - P                       | Managing Budget Lir                                | ne Items 0                                      | N/A                              | Green 2812    | open          |                                                                                                    |                     |
|                                                                    | PDFN 320 - P                       | Approver Best Practi                               | ces 0                                           | N/A                              | Green 2812    | open          | About this Course                                                                                      |                     |
| Cart Courses (0) ^                                                 |                                    |                                                    |                                                 |                                  |               |               |                                                                                                    |                     |

After registering, it may take up to a few hours before you receive an email invitation to the Canvas course.

If a course requires prerequisites, each course must be completed by registering through Course Registration. It can take up to a couple of hours from the time you register to the time you receive the email invitation for the Canvas course. It also takes up to a couple of hours for completion of each course to process in order to show up as a completed prerequisite in your registration for the next level course. Please allow ample time for each completion to process before trying to register for the next desired course.

If you are taking Finance 100, 102, and 210 to receive enhanced permissions in BuyLU, submit your request <u>online</u>.

Additionally, if you are taking Finance 200, 220, or 221 to request a P-Card or book travel, follow the instructions on the <u>P-Card website</u>.